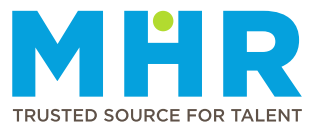

## ER24 Permanent Employees UKG On-site Device - Clocking Guide

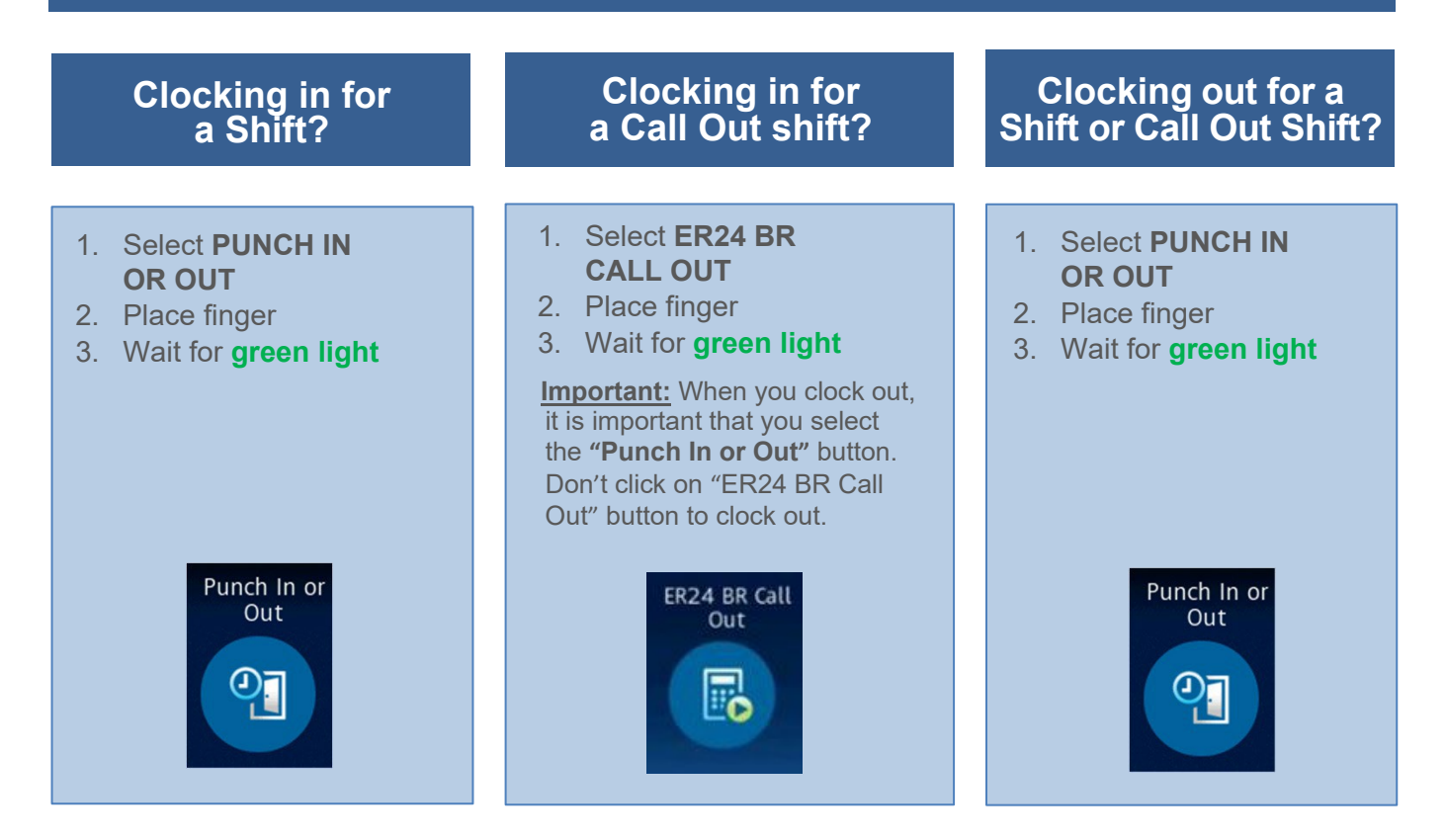

## **IMPORTANT NOTE:**

• You need to be **enrolled to clock on a UKG on-site device**. Please consult your ER24 Branch Manager to verify where you can enrol for UKG clocking.